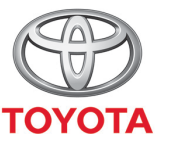

ALWAYS A <mark>BETTER</mark> WAY

Så aktiverar du uppkopplade navigationstjänster från MyT Multimedia

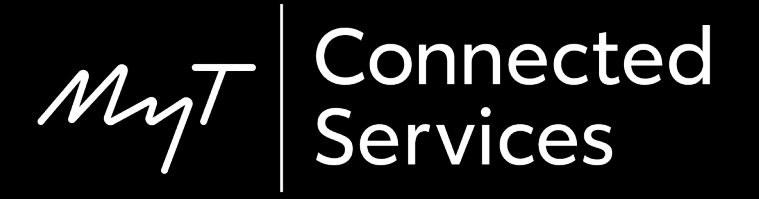

Innan du aktiverar uppkopplade navigationstjänster

För alla uppkopplade tjänster krävs internet, innan du sätter igång måste du se till att din bil har tillgång till internet.

Ett sätt är att ansluta den via Bluetooth. Se "Så använder du internetuppkoppling via Bluetooth".

## Aktivera uppkopplade navigationstjänster: Översikt

- På multimediasystemet i bilen:
- Steg 1 Tryck på "Setup".
- Steg 2 Klicka på nedåtpilen.
- Steg 3 Klicka på "Online" och sedan "Toyota online".
- Steg 4 Klicka på "Toyota-webbkonto".
- Steg 5 Klicka på "Befintligt konto".
- Steg 6 Ange dina användaruppgifter för MyT/Min Toyota och klicka på "OK".
- Steg 7 Gå till Min Toyota, logga in och koppla multimediasystemet till din bil

Tryck på "Setup".

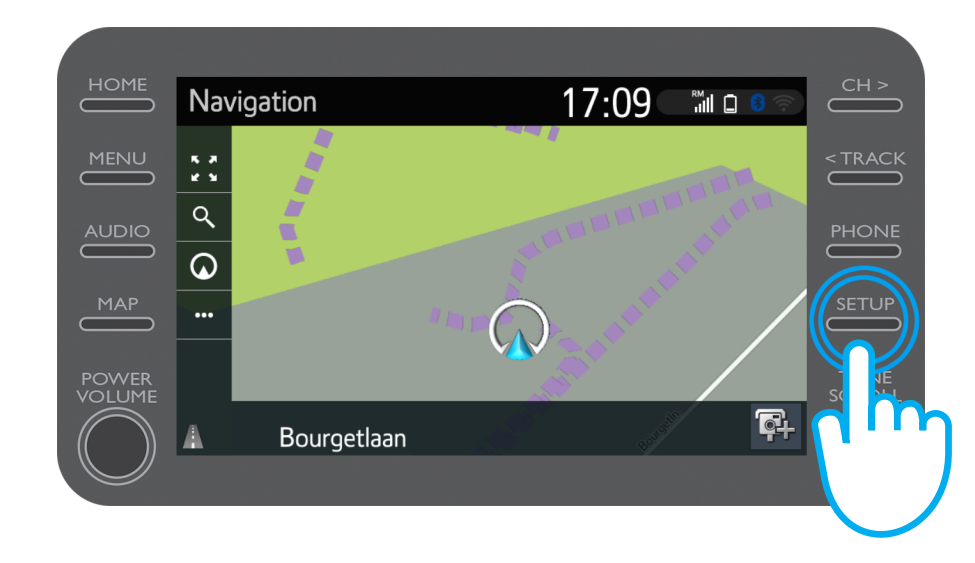

#### Klicka på nedåtpilen.

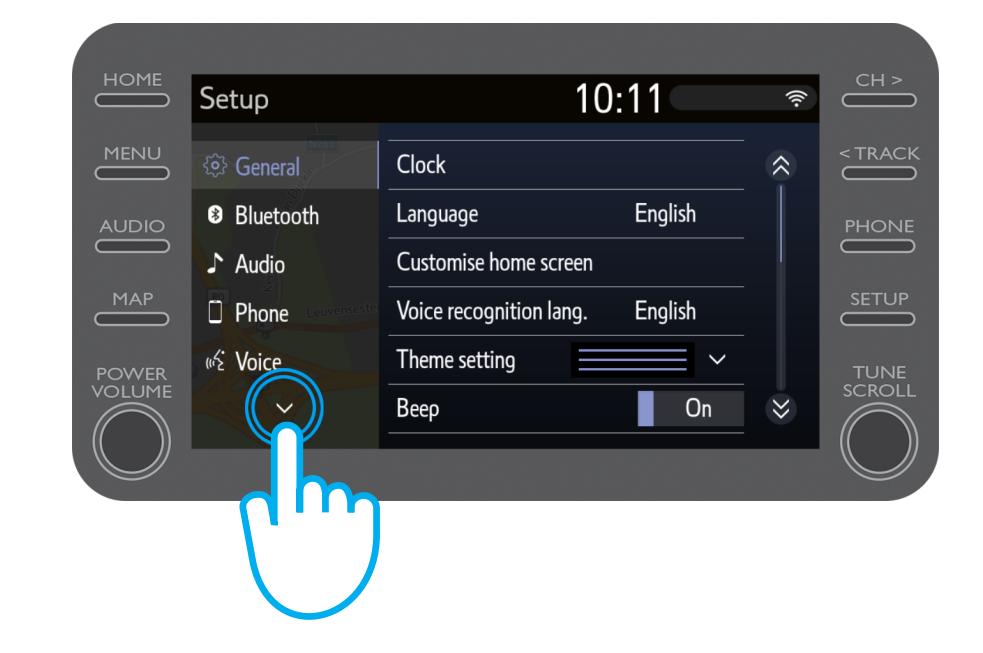

Klicka på "Online" och sedan "Toyota online".

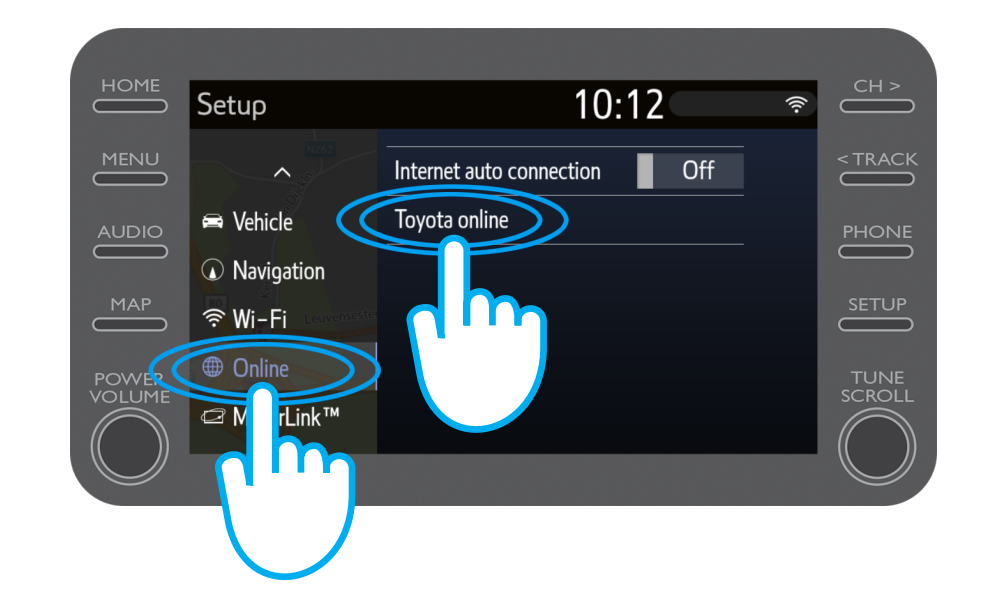

#### Klicka på "Toyota-webbkonto".

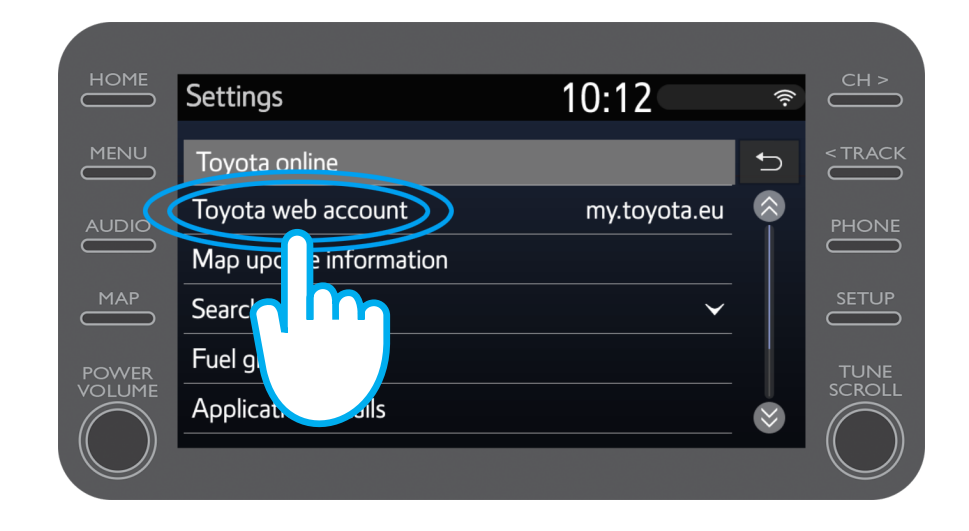

Om du redan har ett MyT- eller Min Toyota-konto väljer du "Befintligt konto".

Om du inte har något konto väljer du "Nytt konto".

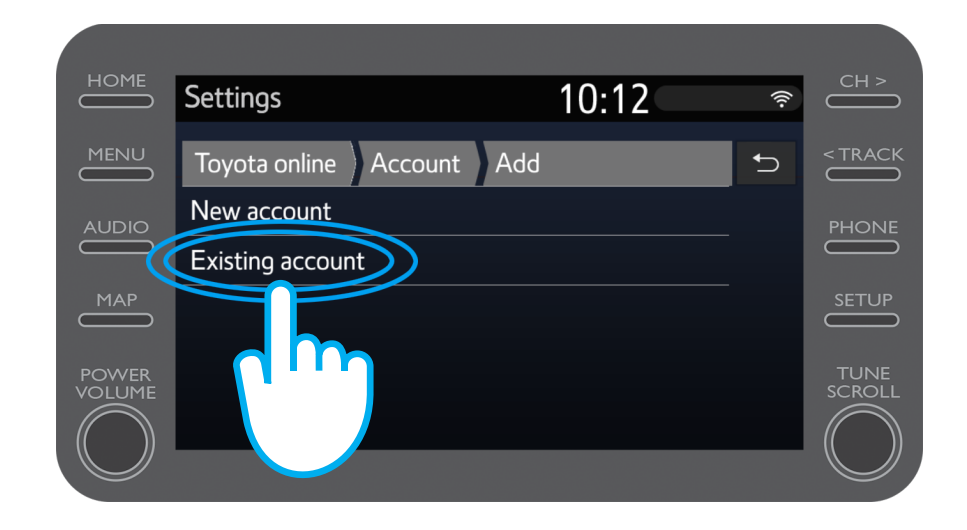

## Ange dina användaruppgifter för MyT /Min Toyota.

Anmärkning: Vi rekommenderar att du aktiverar "Kom ihåg lösenord". Klicka på "OK".

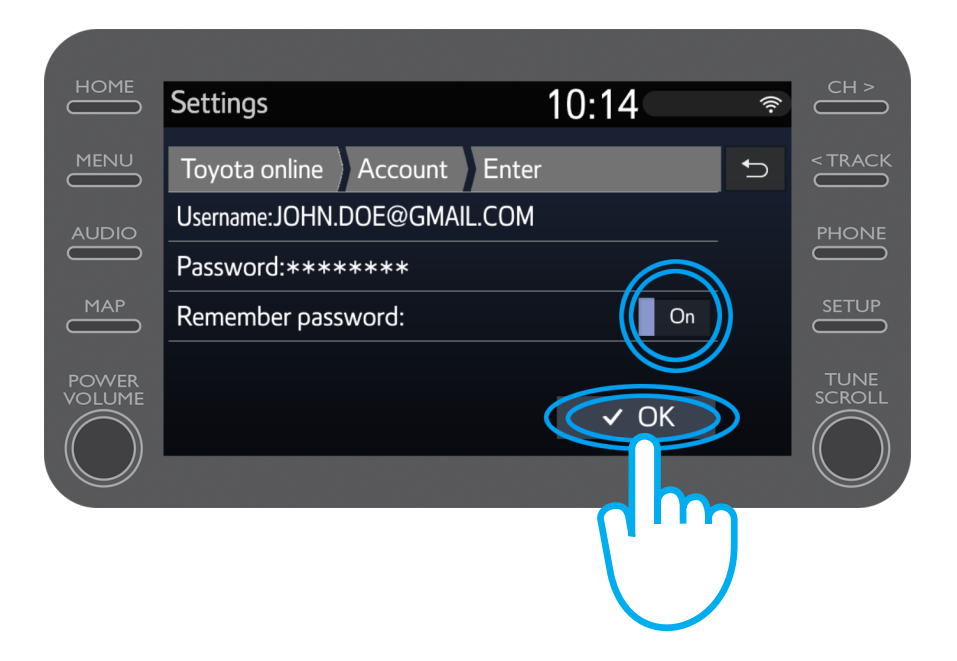

Dina 3 år med gratis uppkopplade tjänster har nu aktiverats.

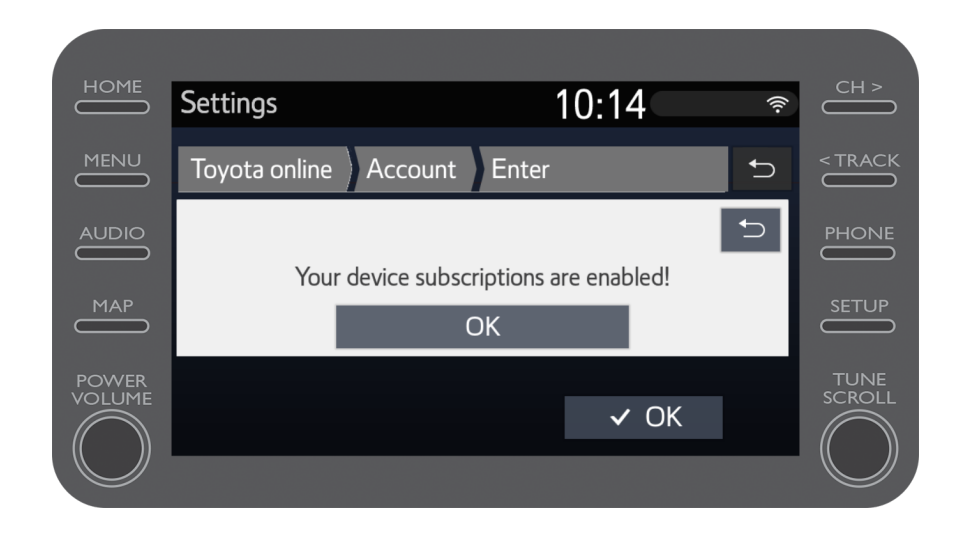

Gå till Min Toyota-portalen och logga in på ditt konto. Där kopplar du multimediasystemet till din bil.

# Multimedia Livet händer när du är uppkopplad

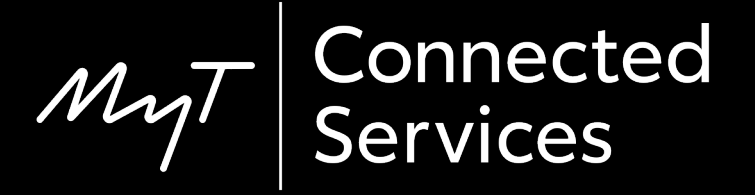